## Руководство аттестуемого по входу в учетную запись и прохождению тестирования в «1С: Корпоративный университет» с использованием Web-браузера.

1. Открыть браузер, в адресной строке ввести http://10.36.0.17/cu/ru\_RU/ (рисунок 1).

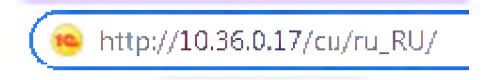

Рисунок 1. Ввод адреса

2. В открывшемся окне «1С: Предприятие» в поле «Пользователь» ввести имя пользователя (ФИО полностью), в поле «Пароль» ввести пароль к данной учетной записи (если он установлен) (рисунок 2). После этого нажать кнопку «ОК».

|        |               |                      | AZ. | 村   |
|--------|---------------|----------------------|-----|-----|
|        | 1С:Предприят  | ие                   |     | -   |
|        | Пользователь: | Иванов Иван Иванович | +   |     |
|        | Пароль:       |                      | ۲   |     |
|        |               | Войти Отмена         |     |     |
| 1С:ПРЕ | ДПРИЯТИЕ 8.3  |                      |     | າດໍ |

Рисунок 2. Ввод пользователя и пароля

3. В окне «Начальная страница» в поле «Обучение» будут показаны тест(-ы) для прохождения. Выбрать необходимый тест нажатием левой кнопки мыши (рисунок 3).

| 🞾 🚍 Корпоративный университет, редакция 3.0 / | =(1С.Предприятие) |        |  |  |  |  |
|-----------------------------------------------|-------------------|--------|--|--|--|--|
| Личный кабинет 👻                              |                   |        |  |  |  |  |
| 🚯 🔄 🛶 Начальная страница                      |                   |        |  |  |  |  |
| Пачальная страница                            |                   |        |  |  |  |  |
| Обучение                                      |                   |        |  |  |  |  |
| Обучение<br>Обучение                          | Обучение с по     | Статус |  |  |  |  |

Рисунок 3. Выбор теста для прохождения

4. Во вкладке «Описание» нажать на ссылку «Открыть» (рисунок 4).

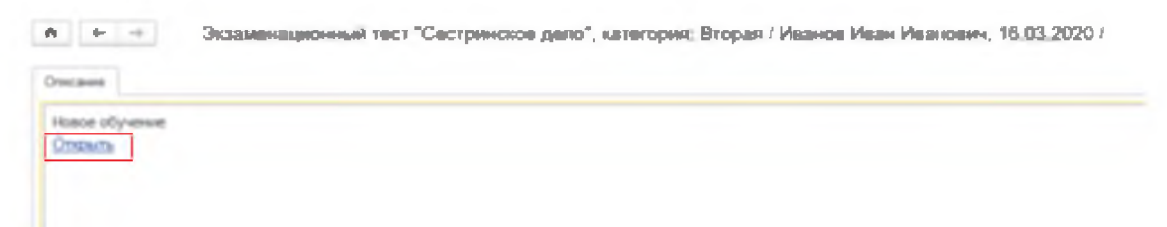

Рисунок 4. Открытие теста.

5. Откроется окно начала тестирования (рисунок 5). На каждое тестирование дается 3 попытки. Нажать кнопку «Начать аттестацию».

| Сестринское де       | ело (экзаменационное тестирование 500 вопросов) |
|----------------------|-------------------------------------------------|
| Отведенное время:    | 00:30:00                                        |
| Количество вопросов: | 30                                              |
| Количество попыток:  | 3                                               |
|                      | Начать аттестацию                               |

Рисунок 5. Окно начала тестирования

Если тестирование не пройдено после первой и второй попыток, то для повторения тестирования нажать кнопку «Начало» (рисунок 8).

6. Для прохождения теста необходимо выбрать один ответ на каждый вопрос и после выбора нажать кнопку «Подтвердить ответ» (рисунок 6). Переход между вопросами осуществляется автоматически.

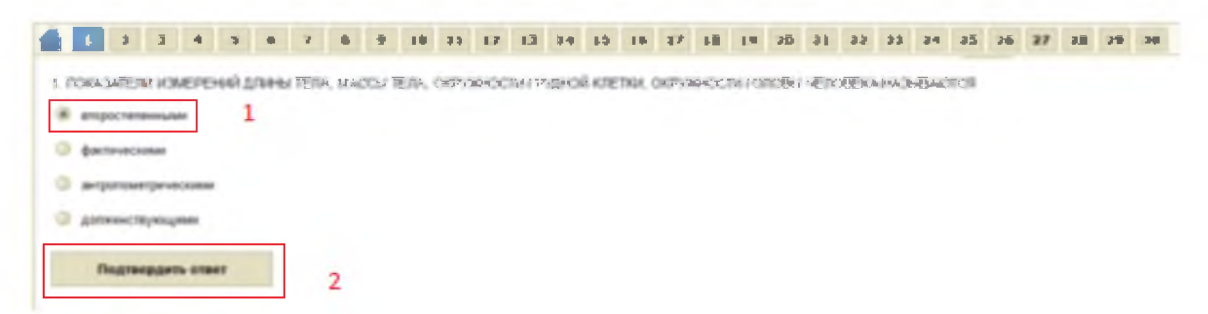

Рисунок 6. Прохождение теста (окно вопроса и ответов)

7. После ответа на все вопросы появится окно «Завершить тестирование?» (рисунок 7). Нажать кнопку «Да». Появится окно с результатом тестирования (рисунок 8).

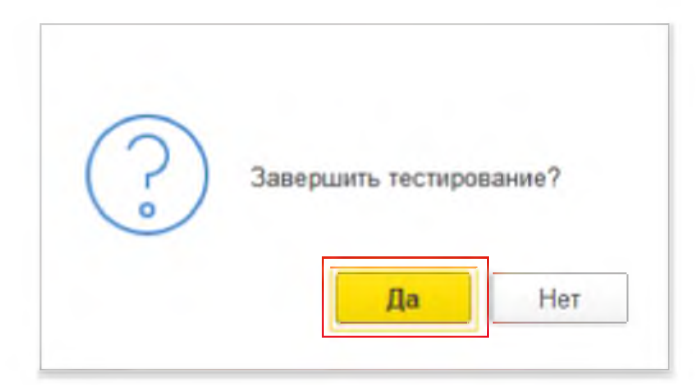

## Рисунок 7. Завершение тестирования

| A + -                | Сестринское депо (экзаменационное тестирование 500 вопросов) |                |  |
|----------------------|--------------------------------------------------------------|----------------|--|
| •) (*                |                                                              | Pezynanat: 37% |  |
| Cranelle in galijeer | BACING GATUMANE INCORPORATION                                |                |  |
| Tech ve Galer        |                                                              | Havano         |  |

Рисунок 8. Результат тестирования

8. Если тест пройден неудачно, после нажатия кнопки «Начало» (рисунок 8) появится окно с результатами предыдущих попыток (рисунок 9).

| 00:30:00 |                                        |                                                                                     |                                                                                                    |
|----------|----------------------------------------|-------------------------------------------------------------------------------------|----------------------------------------------------------------------------------------------------|
| 30       |                                        |                                                                                     |                                                                                                    |
| 3        |                                        |                                                                                     |                                                                                                    |
| Номер    | Дата                                   | Результат                                                                           | Затраченное время                                                                                   |
| 1        | 16.03.2020 11:04:04                    | 37                                                                                  | 0:12:13                                                                                             |
| 2        | 16.03.2020 11:43:16                    | 40                                                                                  | 0:01:01                                                                                             |
| 40       | L                                      |                                                                                     |                                                                                                    |
|          | 00:30:00<br>30<br>3<br>Homep<br>1<br>2 | 00:30:00<br>30<br>3<br>Номер Дата<br>1 16:03:2020 11:04:04<br>2 16:03:2020 11:43:16 | 00:30:00<br>30<br>3<br>Номер Дата Результат<br>1 16:03:2020 11:04:04 37<br>2 16:03:2020 11:43:16 40 |

Рисунок 9. Все попытки прохождения тестирования

- 9. По окончанию прохождения тестирования автоматически выставляется оценка аттестуемого с учетом максимального значения в поле «Результат» таблицы «Реализованные попытки» (рисунок 9).
- 10. После прохождения теста необходимо подтвердить его завершение в «Личном кабинете» пользователя (рисунок 10). Для этого необходимо выбрать тест, который надо завершить (п.3) и во вкладке «Описание» нажать ссылку «Завершить».

| Droud satimet +                             | 1                                                                                               |
|---------------------------------------------|-------------------------------------------------------------------------------------------------|
| A + ii                                      | Экзаменационный тест "Сестринское депо", категория: Вторая / Иванов Иван Иванович, 16.03.2020 / |
| Обучение аставно<br>Открыть<br>Замевшаеть 2 |                                                                                                 |

Рисунок 10. Завершение теста из личного кабинета

11. Результаты тестирования также можно посмотреть из «Личного кабинета» при нажатии на ссылку «Мои результаты» (рисунок 11).

| <u>кзаменационный тест "Сестоинское дело", категория</u> | бучение                        | Обучение спо         | Cranyc  |
|----------------------------------------------------------|--------------------------------|----------------------|---------|
|                                                          | жзаменационный тест "Сестринск | ре дело", категория: | Активно |
|                                                          |                                |                      |         |
|                                                          |                                |                      |         |
|                                                          |                                |                      |         |
|                                                          |                                |                      |         |
|                                                          |                                |                      |         |
|                                                          |                                |                      |         |
|                                                          |                                |                      |         |
|                                                          |                                |                      |         |
|                                                          |                                |                      |         |
|                                                          |                                |                      |         |
|                                                          |                                |                      |         |
|                                                          |                                |                      |         |
|                                                          |                                |                      |         |
|                                                          |                                |                      |         |
|                                                          |                                |                      |         |
|                                                          |                                |                      |         |
|                                                          |                                |                      |         |
|                                                          |                                |                      |         |
|                                                          |                                |                      |         |
|                                                          |                                |                      |         |
|                                                          |                                |                      |         |
|                                                          |                                |                      |         |
|                                                          |                                |                      |         |
|                                                          |                                |                      |         |
|                                                          |                                |                      |         |
|                                                          |                                |                      |         |
|                                                          |                                |                      |         |
|                                                          |                                |                      |         |

Рисунок 11. Ссылка «Мои результаты»

Откроется окно «Мои результаты» (рисунок 12). По нажатию левой кнопки мыши на ссылку с названием теста в поле «Обучение» будет показано окно с результатом прохождения теста (рисунок 13). Далее необходимо нажать на ссылку «Результаты тестирования», откроется одноименное окно (рисунок 14). В нем можно увидеть состав вопросов теста, отвечен вопрос или нет, вес вопроса, правильно ли ответил пользователь на вопрос или нет и необходимость проверки вопроса преподавателем.

| Обучение                  |                                                        | Оценка              |
|---------------------------|--------------------------------------------------------|---------------------|
| <ul> <li>Экзам</li> </ul> | енационный тест "Сестринское дело", категория. Пеовая, | 14.03.2020 HE зачет |

Рисунок 12. Окно «Мои результаты»

| Описание          |        |
|-------------------|--------|
| Обучение окончен  | 0      |
| Открыть           |        |
| Результаты тестир | ования |
| Оценка: НЕ зачет  |        |

## Рисунок 13. Ссылка«Результаты тестирования»

| bern . | - Destruction                                                                                                    |                |     |           |                                                                                                    |                        |  |  |
|--------|----------------------------------------------------------------------------------------------------|----------------|-----|-----------|----------------------------------------------------------------------------------------------------|------------------------|--|--|
| -      | nome anto (manmenagemene vectoparenet NM morpeo) =                                                                                                    |                |     |           |                                                                                                    |                        |  |  |
| map.   | 1. Brok                                                                                                    | Вапрос отвечен | Bec | Результот | Проверяется пратодаваятелен                                                                                                    | Проверен прегодаеателе |  |  |
|        | 1 ВИДЫ МЕДИЦИНСКОЙ ПРОВИДАНТИКИ                                                                                                    | 4              |     | 10        | 118T                                                                                                    | -                      |  |  |
|        | 👔 🕆 к физиралогическим методым контриценции относится использование                                                                                                    | 1              | 1.1 |           | (THE PARTY OF A PARTY OF A PARTY | 1941                   |  |  |
|        | 1 MS. CROCOS BEELEHINR FERAPHHA                                                                                                    | 4              |     |           | PRI                                                                                                    | 141                    |  |  |
|        | ИЗ. МОДИФИЦИРУЕЛЬНИ (КОРРЕГИРУЕЛЬНА) ФАКТОРОМ РУСКА РАЗВИТИЯ ЗАБОЛЕВАНИИ ДЫКИТЕЛЬНОЙ СИСТЕМЫ ЧАЩЕ ВСЕТО ЯВЛЯЕТСЯ                                                                                                    | 1              |     | - 10      | Page 1                                                                                                    | -                      |  |  |
|        | ВЛ7. ДЛЯ ДИАЛНОСТИКИ КИШЕЧНЫК ИНОЕКЦИЙ ЧАЩЕ ИССЛЕДУЮТ                                                                                                    | 1              | 4   |           | PIET                                                                                                    | THE .                  |  |  |
|        | 12. Ля отклютотькой плокомы характерны                                                                                                    | 1              |     |           | Pat                                                                                                    | ~                      |  |  |
|        | 13 BPEXIS R000000 COOPEBAHKS HASUBAETCS                                                                                                    | 1              | 1   | 80        | 1107                                                                                                    | 100                    |  |  |
|        | ВК. ПЕРВИЧНАЯ МЕШИКО-САНИТАРНАЯ ПОМОЩЬ ВКЛЮЧАЕТ МЕРОПРИЯТИЯ ПО МЕШЦИНСКОЙ ПРОФИЛАКТИКЕ.                                                                                                    | 1              | - 1 |           | FBT                                                                                                    |                        |  |  |
|        | Н5: ИНФОРМАЦИЮ С СОСТОЯНИИ ЗВОРОВЬЯ ПАЦИЕНТА ПРЕДОСТАВЛЯЕТ ВРАМ                                                                                                    | 1              | 1.1 |           | 101                                                                                                    | Test.                  |  |  |
| 1      | A HAMBONBURG DOND B CITEYXEVER OF P P BANMAKOT                                                                                                    | 1              |     | 10        | P10                                                                                                    | ~                      |  |  |
|        | В СЕМИРНАЯ ОРГАНИЗАЦИЯЗДРАВОСКРАНЕНИЯ РЕКОМЕНЦИЕТ УТОТРЕБЛЯТЬ ОВОЦИ И ФРУКТЫ В КОЛИЧЕСТВЕ. ГРАММ В СУТКИ                                                                                                    | 1              |     |           | 1987                                                                                                    | -                      |  |  |
| 1      | В лекарственный препарат способствующий восстановлению микроодоры кишечника                                                                                                    | 1              | . 4 | 90        | INST                                                                                                    | 140                    |  |  |
| 1      | НВ. КОМПЕТЕНЦИИ МЕДИЦИНСКОЙ СЕСТРЫ ПРИ БОЛЕВОМ СИНДРОМЕ У ПОСЛЕОПЕРАЦИОННОГО ЛАЦИЕНТА.                                                                                                    | 1              | 1.1 |           | HER .                                                                                                    | -                      |  |  |
| 4      | Видом профессиональной деятельности медицинской сестры является оказание переичной довраческой медико-сачитарной помощи по токов колосорование профессиональной помощи по токов колосорование по токов колосорование по токов колосорование по токов колосорование по токов колосорование по токов колосорование по токов колосорование по токов колосорование по токов колосорование порежение колосорование по токов колосорование по токов колосорование порежение колосорование порежение колосорование колосорование колосорование колосорование колосорование колосорование колосорование колосорование колосорование колосорование колосорование колосорование колосорование колосорование колосорование колосорование колосор<br>На порежение колосорование колосорование колосорование колосорование колосорование колосорование колосорование колосорование колосорование колосорование колосорование колосорование колосорование колосорование колосорование колосорование колосоров<br>На порежение колосорование колосорование колос<br>На порежение колосорование колосорование колосорование колосорование колосорование колосорование колосорование колосорование к<br>На порежение колосорование колосорование колосорование колосорование колосорование колосорование колосорование колосорование колосорование колосорование колосор | 1              | 1   |           | 148T                                                                                                    | 100                    |  |  |
| 1      | 1 К ПРЕСТУПЛЕНИЯМ ПРОТИВ ЖИЗНИ И ЗДОРОВЬЯ ОТКОСЯТСЯ                                                                                                    | -              |     |           | FRE                                                                                                    | 100                    |  |  |
| 1      | В. ПО РЕЗУЛЬТАТАМ ОБСЛЕДОВАНИЯ В ЦЕНТРЕ ЗДОРОВЬЯ ДЛЯ ГАЦИЕНТА СОСТАВЛЯЕТСЯ                                                                                                    | 1              |     |           | Pag.                                                                                                    | Text.                  |  |  |
| 1      | IS. REPARAT REPORT ROMOUNTER CTERORADIN                                                                                                    | 1              | 1   |           | ing                                                                                                    | *                      |  |  |

Рисунок 14. Окно «Результаты тестирования»